## Łączność radioteleksowa w systemie ARQ

Instrukcja do ćwiczenia

## 1 Pytania kontrolne

- 1. Wyjaśnij znaczenie skrótów i pojęć: ARQ, FEC, Tx, Rx, numer selcall, znamiennik, transmisja Dx i Rx.
- 2. Wyjaśnij znaczenie komend teleksowych: DIRTLX+, TLX+, MSG+, AMVER+, NAV+, WX+
- 3. Omów sposób w jaki odbywa się detekcja błędów w systemach ARQ i FEC.
- 4. Omów korekcję błędów w systemie ARQ.
- 5. Omów korekcję błędów w systemie FEC.
- 6. Omów wady i zalety systemu FEC w porównaniu z systemem ARQ.
- 7. Omów wady i zalety systemu ARQ w porównaniu z systemem FEC.
- 8. Omów zasadę działania i zastosowanie systemu FEC selektywnego.
- 9. Omów wady i zalety selektywnego systemu FEC w porównaniu z kolektywnym ("zwykłym") systemem FEC.

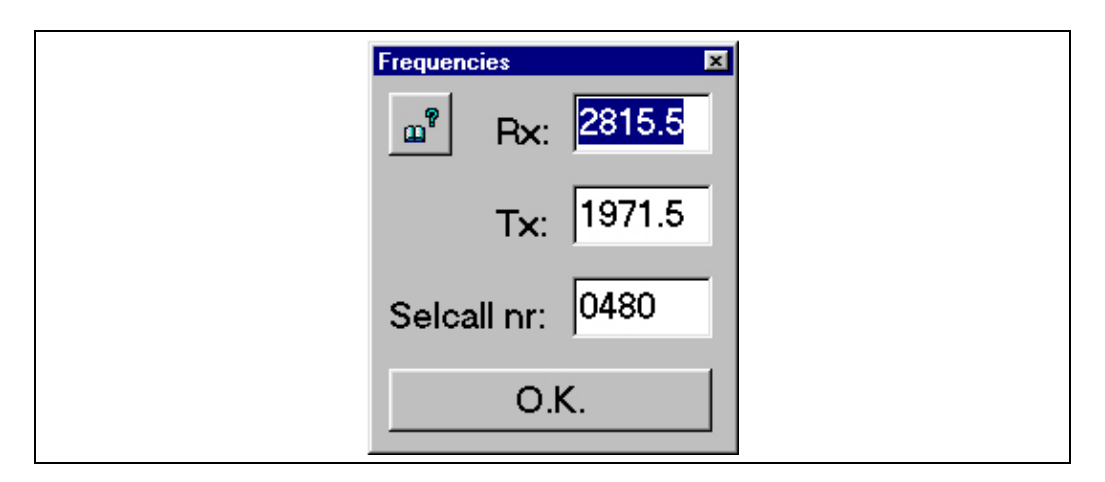

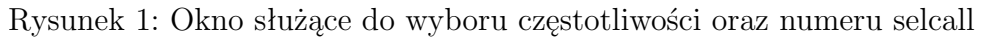

## 2 Wykonanie ćwiczenia

- 1. Nawiąż połączenie w systemie ARQ z kolegą pracującym na drugim komputerze. W tym celu:
  - Uruchom na obu komputerach symulator teleksu
  - Zapytaj kolegę jaki jest jego numer selcall (numer ten może on odczytać z górnej belki teleksu).
  - Z menu wybierz "Frequencies", a pojawi się okienko służące do wpisywnia częstotliwości i numeru selcall. (rys. 1)
  - W odpowiednie okienko wpisz numer selcall, z którym chcesz się połączyć.
  - Ustal z kolegą na jakich częstotliwościach będziecie się łączyć.
  - Wpisz w odpowiednich okienkach częstotliwości Tx (nadawania) i Rx (odbierania)
  - Teraz twój kolega również musi ustawić częstotliwości nadawania i odbierania na swoim komputerze. Należy pamiętać o tym, że częstotliwość nadawania jednego teleksu powinna być ustawiona jako częstotliwość odbioru drugiego i odwrotnie.
  - Wciśnij przycisk "OK" aby zatwierdzić wprowadzone częstotliwości.
  - Wywołaj kolegę pracującego na drugim komputerze wybierając polecenie "ARQ" z menu "Commands" lub wciskając przycisk

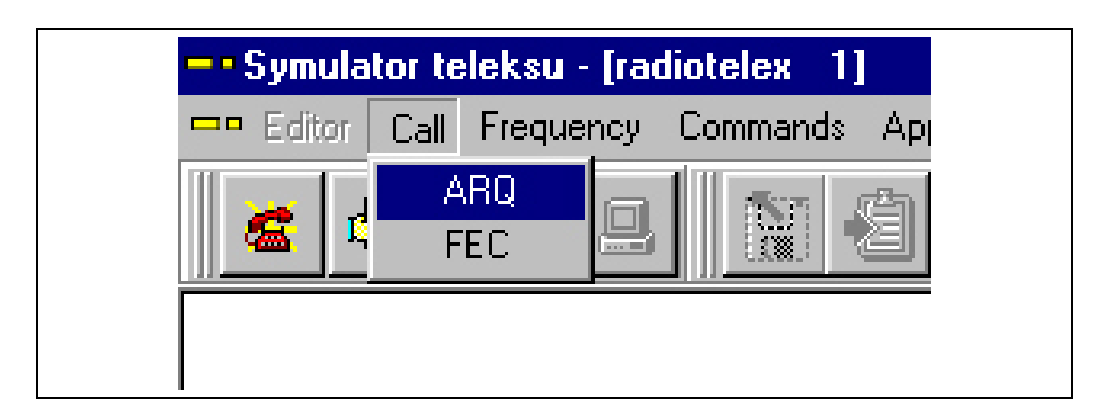

Rysunek 2: Polecenie "Connect"- "ARQ" z menu głównego okna teleksu

"ARQ" (rys. 2). Po krótkiej chwili powinna nastąpić wymiana znamienników, następnie pojawi się znak "GA+" (go ahead) - oznacza to, że połączenie zostało nawiązane i można już przesyłać tekst.

- Spójrz na dolną belkę programu i upewnij się, że jesteś stroną nadającą ("speaking") a nie słuchającą ("listening").
- Wpisz z klawiatury jakiś tekst, na przykład "CZESC JAK MNIE SLYSZYSZ"
- Wpisz z klawiatury "+?" żeby wysłać właśnie wpisany tekst do drugiego teleksu.
- Spójrz na dolną belkę programu żeby upewnić się, że teraz po wysłaniu tekstu – ty stałeś się stroną słuchającą, a twój kolega – nadającą.
- Prześlijcie sobie w ten sposób kilka krótkich wiadomości, zwracając uwagę, że zawsze jedna strona jest stroną nadającą a druga odbierającą i że kierunek łączności zmienia się po każdorazowym wpisaniu "+?". Sprawdź również, że zamiast wpisywać "+?" możesz wybrać z menu "Commands" polecenie "Over".
- Wyślij rozmówcy swój znamiennik (polecenie "Commands" "This is..." z menu).
- Zażądaj od rozmówcy jego znamiennika (polecenie "Commands" - "Who are you?").
- Rozłącz się wybierając z menu polecenie "Disconnect".
- Zapisz zawartość okna radioteleksu na dyskietce (przycisk "Zapisz zawartość okna radioteleksu") w ten sposób będziesz mógł włączyć ją do sprawozdania

| AddressBook              | ×                      |
|--------------------------|------------------------|
| Plik Edycja              |                        |
| Oostende<br>Scheveningen | numer selcall: 2770    |
|                          | Rx=4217 Tx=4179.5      |
|                          | ustaw te czestotliwosc |

Rysunek 3: Okno książki adresowej

- 2. Dopisz stację, na której pracuje twój kolega do książki adresowej. W tym celu:
  - Z menu wybierz polecenie "Applications" "Address book". Powinno pokazać się okienko książki adresowej (rys 3).
  - Obejrzyj, jakie stacje są wpisane do książki adresowej i jakie dane są dla nich podane.
  - Dodaj nową stację do książki adresowej wybierając z menu polecenie "Edycja" - "Dodaj stację". W wyniku tego w książce adresowej pojawi się nowa stacja, na razie o nazwie "Nowa stacja", numerze selcall 8888 i bez przypisanych żadnych częstotliwości.
  - Zmień nazwę stacji i jej numer selcall. W tym celu wybierz odpowiednie polecenia z menu "Edycja" po czym wpisz numer selcall komputera, na którym pracuje twój kolega i nazwę, którą chcesz aby ta stacja nosiła (np. "sala nr 16", "Tomek" itp).
  - Dodaj dla tak utworzonej nowej stacji ustaloną z kolegą parę częstotliwości roboczych. W tym celu wybierz z menu polecenie "Edycja" - "Dodaj częstotliwość".
  - Zamknij okno książki adresowej.
- 3. Połącz się z kolegą pracującym na drugim symulatorze, wykorzystując jego dane wpisane do książki adresowej. W tym celu:
  - Z menu wybierz polecenie "Applications" "Address book", aby wywołać okienko książki adresowej.
  - Wybierz dodaną przez ciebie stację i parę częstotliwości, na których będziesz się łączył.
  - Wciśnij przycisk "Wybierz tę częstotliwość", aby zatwierdzić wybrane częstotliwości.

- Połącz się wybierając z menu polecenie "ARQ" podobnie jak w punkcie 1
- Po zakończeniu połączenia wczytaj z powrotem starą (nie zmienioną) książkę adresową z pliku "c:/telex/adresy.txt" wybierając polecenie "Plik"-"Otwórz" z menu z okienka książki adresowej; albo usuń dodaną przez siebie stację wybierając z menu polecenie "Edycja"-"Usuń stację".
- 4. Wyślij wiadomość w systemie FEC do kolegi pracującego na drugim komputerze. W tym celu:
  - Wejdź w edytor tekstu wybierając z menu polecenie "Applications"-"Editor" lub wciskając przycisk "Edytor tekstu".
  - Przygotuj tekst który zechcesz wysłać.
  - Wróć z powrotem do głównego okna radioteleksu wybierając z menu polecenie "Aplications"-"Radiotelex".
  - Ustaw częstotliwość na której zechcesz nadać przygotowany przez siebie tekst.
  - Wyślij tekst wybierając z menu polecenie "Connect"-"FEC" lub wciskając przycisk "FEC"
- 5. Połącz się ze stacją brzegową
  - Wybierz stację z książki adresowej lub ręcznie wpisz jej częstotliowości i numer selcall na podstawie ALRS
  - Wybierz polecenie ARQ z menu lub wciśnij odpowiedni przycisk, aby połączyć się z wybraną stacją
  - Wydaj komendę "MSG+" aby sprawdzić, czy są do ciebie jakieś wiadomości
  - Połącz się z abonentem o numerze 0636511340 używając komendy DIRTLX*numer\_abonenta*+. Po nawiązaniu połączenia zapytaj abonenta o jego znamiennik wybierając z menu polecenie "Who are you" oraz podaj swój znamiennik wybierając polecenie "This is". Aby rozłączyć się wydaj komendę KKKK+
  - Wyślij uprzednio przygotowany w edytorze teleks do abonenta o numerze 0631122330 wykorzystując komendę TLX+
  - Sciągnij prognozę pogody lub ostrzeżenia nawigacyjne przy użyciu komend "NAV+" i "WX+"
  - Rozłącz się wydając komendę BRK+
  - Zapisz na dyskietce przebieg połączenia ze stacją brzegową

## 3 Wymagania odnośnie sprawozdania

Sprawozdanie z wykonanego ćwiczenia powinno zawierać:

- Opis wykonania ćwiczenia, w tym:
  - sposób, w jaki nawiązane zostało połączenie teleks-teleks w systemie  ${\rm ARQ}$
  - sposób korzystania z książki adresowej, w tym informacje które należy podać przy wpisywaniu stacji do książki adresowej, sposób dodawania i usuwania stacji z książki adresowej, sposób edytowania wpisu w książce adresowej oraz sposób wykorzystania książki adresowej przy nawiązywaniu połączenia
  - czynności jakie należy wykonać, aby przesłać wiadomość do teleksu, z którym jesteśmy połączeni
  - sposób wysyłania wiadomości w systemie FEC
  - opis połączenia ze stacją brzegową, wydane komendy i wykonane czynności
- Wydruk z przeprowadzonego połączenia z drugim symulatorem w systemie ARQ i FEC
- Wydruk z przeprowadzonego połączenia ze stacją brzegową
- Własne wnioski i obserwacje